## Für Privatpatienten und Selbstzahler In 3 Schritten zu deprexis<sup>®</sup> – Ihrem Online-Therapieprogramm

Ausführliche Schritt-für-Schritt-Anleitung <sup>Z</sup>um Ausdrucken

### SCHRITT 1

Ärztliche/Therapeutische Bestätigung einholen

1

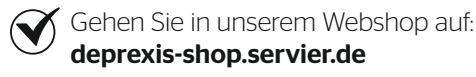

Klicken Sie auf ① Diagnoseformular im gelben Balken und laden Sie sich das Diagnoseformular herunter.

2

Drucken Sie sich das Diagnoseformular aus und lassen sich dieses von Ihrem Arzt oder Psychotherapeuten ausfüllen und bestätigen.

Klicken Sie nun auf ② Zur Bestellung im gelben Balken. Sie werden automatisch weitergeleitet.

Laden Sie nun unter **https://deprexis-shop.servier.de/ user/register** Ihr ausgefülltes und unterschriebenes Diagnoseformular hoch.

Geben Sie einen Benutzernamen, Ihre E-Mail-Adresse und ein Passwort ein und klicken Sie auf den Button "Bestellung prüfen".

Ihre Bestellung wird anschließend überprüft. Sie erhalten in Kürze eine E-Mail mit einem Link zum Kauf von deprexis®.

### SCHRITT 2

## Persönlichen Zugangsschlüssel bestellen

Klicken Sie auf den Link in Ihrer E-Mail und Sie werden automatisch zum deprexis-Shop weitergeleitet.

Geben Sie Ihren Benutzernamen und Ihr Passwort ein und klicken auf den Button "Anmelden".

) Legen Sie das Produkt in den Warenkorb.

Geben Sie Ihre persönlichen Daten (E-Mail-Adresse, Vorname, Nachname und Ihre Adresse) ein und klicken Sie auf weiter. (*Wichtig: Füllen Sie alle Felder aus, die mit einem Stern markiert sind!*)

Überprüfen Sie Ihre Bestellung. Lesen Sie sich die 4 Hinweise gut durch und bestätigen Sie diese. Klicken Sie jetzt auf den Button "Jetzt zahlungspflichtig bestellen".

Geben Sie Ihre Zahlungsdaten ein, bestätigen Sie diese und schließen Sie somit Ihren Einkauf ab.

hr persönlicher Zugangsschlüssel wird Ihnen nun an Ihre angegebene E-Mail-Adresse gesendet.

# Bei deprexis<sup>®</sup> registrieren

3

SCHRITT

und einloggen

Sie müssen sich nun mit Ihrem per E-Mail zugesendeten Zugangsschlüssel registrieren.

- Klicken Sie hierzu auf unserer Startseite **de.deprexis.com** auf den LogIn-Button. Es öffnet sich ein separates Fenster.
- Klicken Sie nun oben im Menü-Bereich auf "Neu registrieren", geben hier Ihren Zugangsschlüssel ein und klicken dann auf weiter.
- Geben Sie Ihre E-Mail-Adresse und ein selbstgewähltes Passwort sowie Ihre Nutzungssprache an und folgen Sie den weiteren Anweisungen des Programms.

#### Sie können deprexis® jetzt 3 Monate lang nutzen.

Loggen Sie sich für jede Nutzung über den LogIn auf der Website **de.deprexis.com** mit Ihrer E-Mail-Adresse und Ihrem Passwort ein.